## **Exercise - Using iMates**

In this exercise, iMates are created on three components, then placed into a new assembly. The iMates are then used to constrain the components.

- **Note:** Normally the **Fan** would be mounted on the inside of the **Base**, and the **Grill** on the outside. For this exercise they will both be mounted on the outside.
- Expand the folder called Section 3-5 and Open the part file called 3-5 PC-Base Ex.ipt, then from the Application Menu, select Save As and enter: PC-Metal-Base.ipt as the File name: to preserve the original file (replace if

necessary). After saving, **close** down the part file.

Figure 01 PC-Metal-Base.ipt

2 **Open** the part file called **3-5 PC-Fan Ex.ipt**, then from the **Application Menu**, select **Save As** and enter **PC-Case-Fan.ipt** as the **File name**: to preserve the original file (replace if necessary). After saving, **close** down the part file.

Open the part file called 3-5 PC FanGrill Ex.ipt, then from the Application

Menu, select Save As and enter PC-Case-FanGrill as the File name: to preserve the original file (replace if necessary). Ensure the PC-Case-

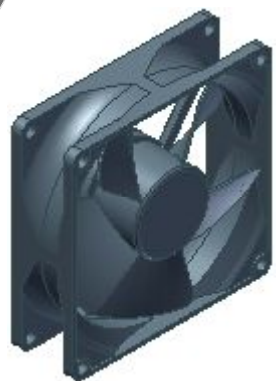

Figure 02 PC-Case-Fan.ipt

Figure 03 PC-Case-FanGrill.ipt

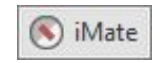

77

On the Manage tab > Author panel, click the Create iMate tool to display its dialog box.

For **Type**, click on the **Insert** constraint button and for **Selections**, select the **centre** of the upper right-hand **locating ring**, then click the **Apply** button.

3

4

FanGrill / pt is current.

## **Grill-Fan Mounting**

5

| Create iMate 🛛 🗙                                                                                                    |
|----------------------------------------------------------------------------------------------------|
| Assembly Motion<br>Type Selections<br>R 1<br>Offset:<br>0.000 mm                                                                                                    |
| Concel Apply<br>Figure 04 Create iMate (Insert) - Assembly Tab                                                                                                    |
| Now for <b>Type</b> , click on the <b>Mate</b> constraint button and for <b>Selections</b> , select the <b>center point</b> of the upper left-hand <b>locating ring</b> , then click <b>OK</b> . |
|                                                                                                    |
| Create iMate ×                                                                                                    |
| Assembly Motion<br>Selections<br>Offset:<br>Solution                                                                                                    |
| D.000 mm                                                                                                    |
| Figure 05 Create iMate (Mate) - Assembly Tab                                                                                                    |

6 On the **Model** panel browser, expand the **iMates** folder (located under **PC-Case-FanGrill**) and select both **iInsert:1** and **iMate:1** then right-click on one of them and from the pop-up shortcut menu, select **Create Composite**.

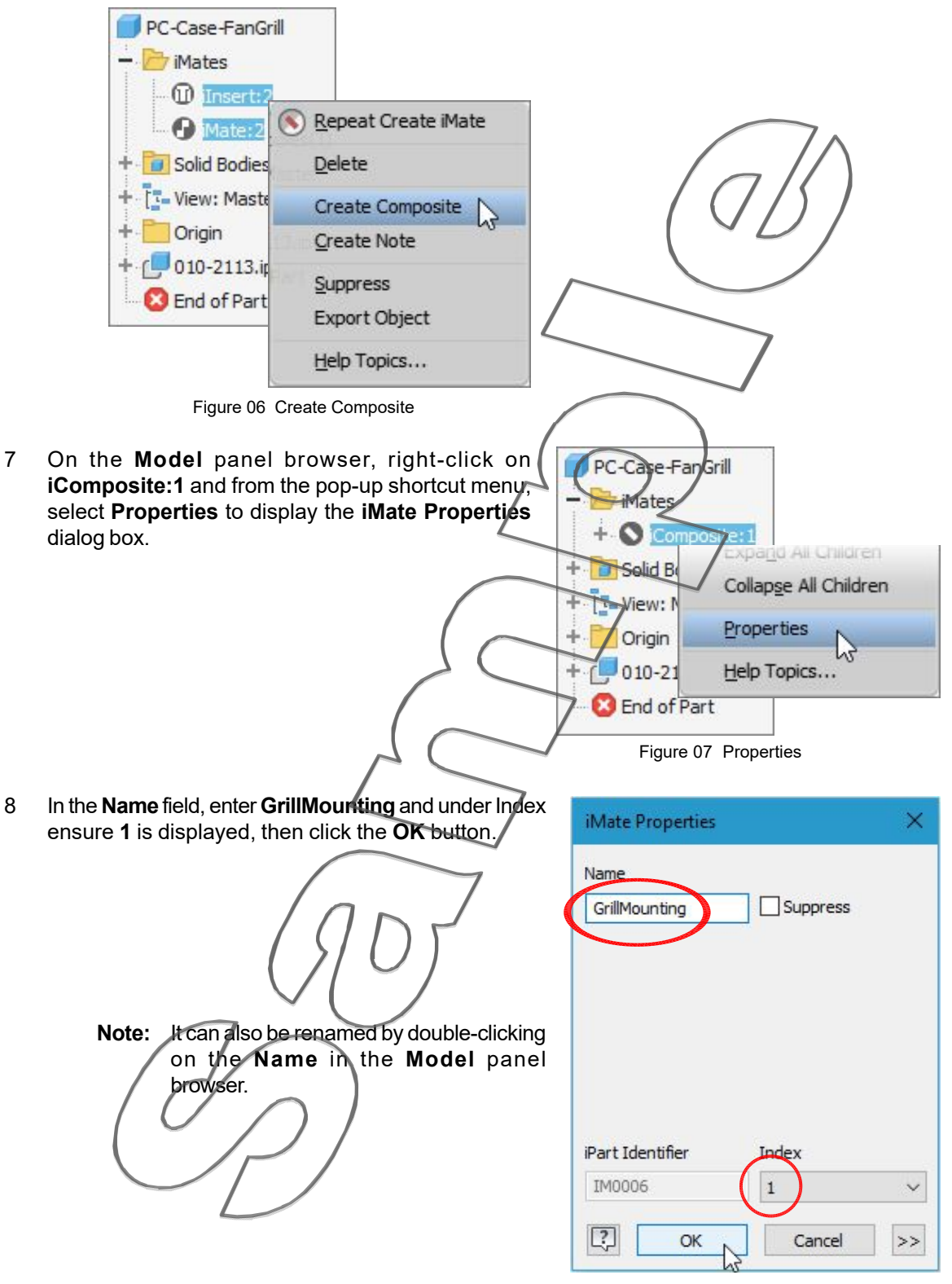

Figure 08 iMate Properties

9 Save the part under its default name of **PC-Case-FanGrill.ipt**, then **close** the file down.

## () iMate

10 **Open** the part file called **PC-Case-Fan.ipt**, then on the **Manage** tab **> Author** panel, click the **Create iMate** tool to display the dialog box.

For **Type**, click on the **Insert** constraint button and for **Selections**, select the **edge** of the upper right-hand **hole**, then click the **Apply** button.

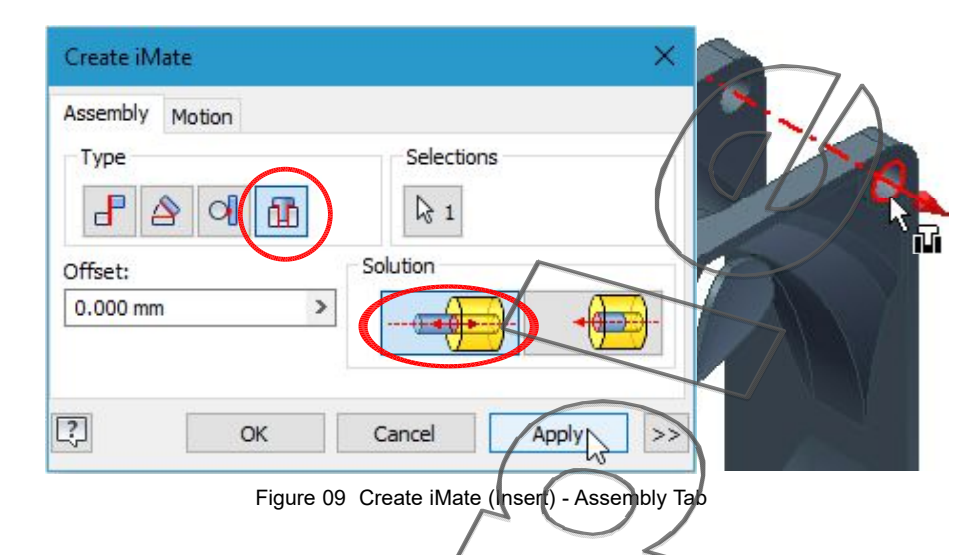

11 Now for **Type**, click on the **Mate** constraint button and for **Selections**, select the **center point** of the upper left-hand **locating ring**, then click **OK**.

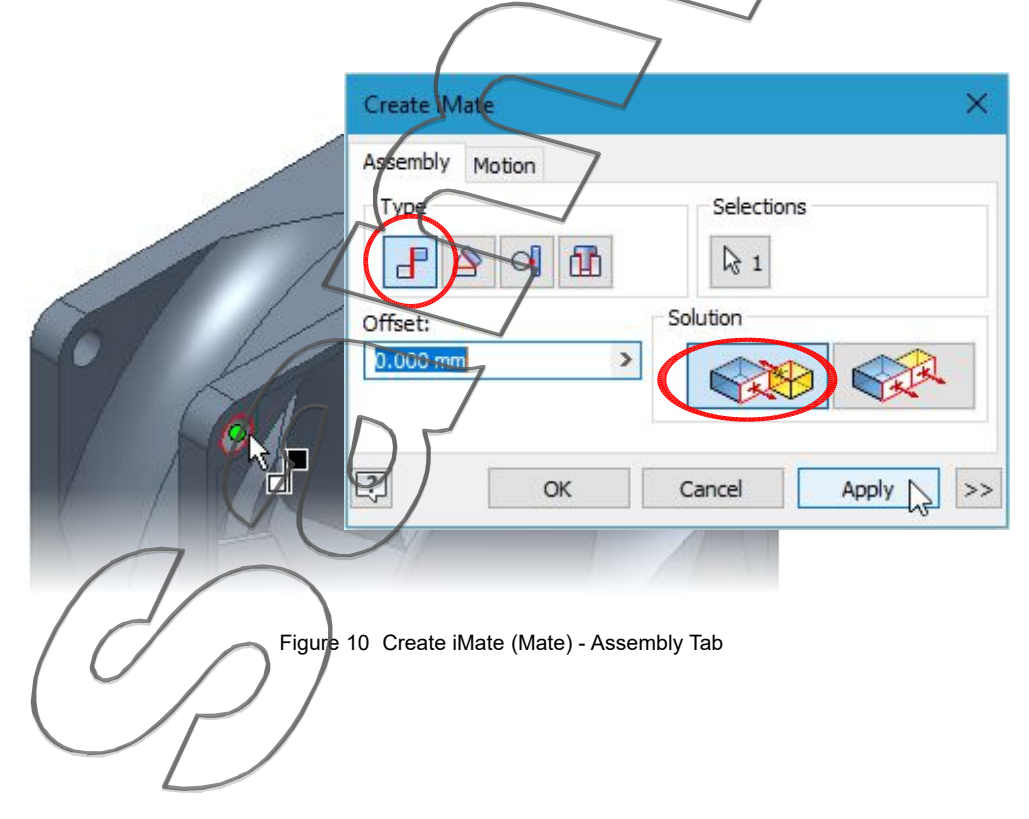

12 On the **Model** panel browser, expand the **iMates** folder (located at the top under **PC-Case-Fan**) and select both **iInsert:1** and **iMate:1** then right-click on one of them and from the pop-up shortcut menu, select **Create Composite**.

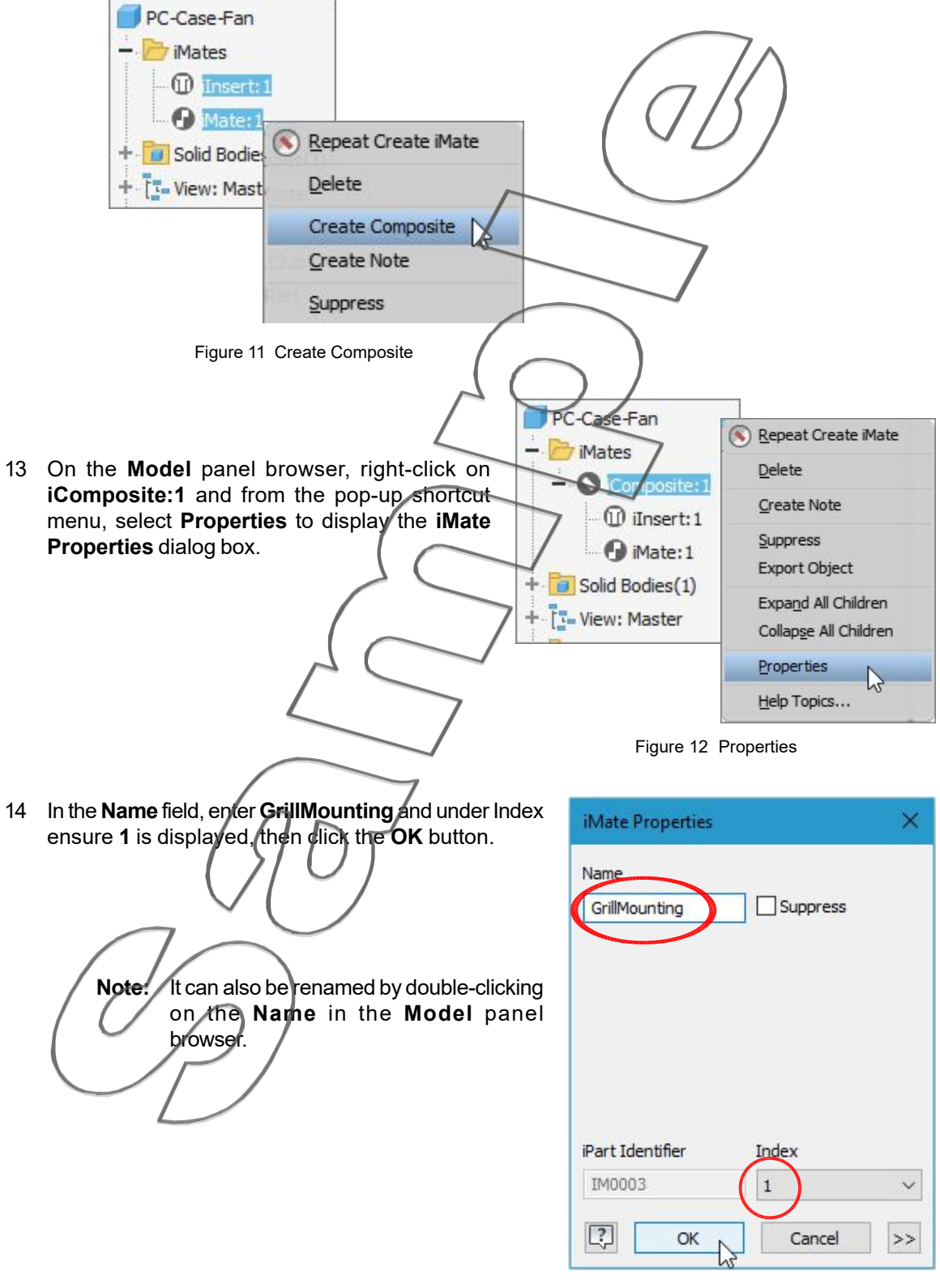

Figure 13 iMate Properties

Save the part under its default name of PC-Case-Fan.ipt.

н

15